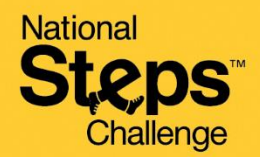

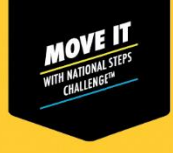

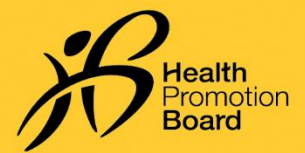

## 如何设置您的保健促进局运动手环

适用于:(i)购买的保健促进局(HPB)运动手环;或 (ii)未配对的保健促进局(HPB)运动手环

如果您在指定领取点领取了HPB运动手环,您的HPB运动手环已经设置并配对好了。

| STOCKLY PROFESSION<br>STOCKLY PROFESSION<br>STOCKL                                                   | Dipl参与者<br>S-41                                                                                   | I and particular                                                                                                    | <ul> <li>第1步</li> <li>新参与者</li> <li>在Healthy 365</li> <li>点击"与HPB运动</li> <li>选择"HPB运动</li> <li>回归参与者</li> <li>在Healthy 365</li> <li>上,点击"我的</li> <li>田B运动手环"</li> <li>如果您到手还通过</li> <li>运动果恋机上</li> <li>公分范围内</li> </ul>                                                                                                    | App应用程序的"主页"选项卡上,<br>动手环或应用程序进行配对",然后<br>手环"。<br>App应用程序的"个人资料"选项卡<br>切HPB运动手环",然后选择"更换<br>。<br>二维码连接HPB运动手环,您需要HPB<br>包装盒上的二维码。<br>蓝 <b>牙连接</b> HPB运动手环,您需要打开<br>的蓝牙®功能(HPB运动手环在手机30)。 |
|----------------------------------------------------------------------------------------------------|---------------------------------------------------------------------------------------------------|----------------------------------------------------------------------------------------------------|----------------------------------------------------------------------------------------------------|----------------------------------------------------------------------------------------------------|
| し は し で し は の に の に の に の に の に の に の に の に の に の                                                                                                    | <b>9. 注 接 :</b><br>第2 (i) 步<br>点击"通过二维码扫描"<br>并扫描HPB运动手环包装<br>上的二维码。                              | 武<br>通过協会<br>Aut und<br>Satepoine<br>Consend you like to<br>Consend you like to | 大会社会:<br>33 ・・・<br>133 ・・・<br>143 ・・・<br>143 ・・・<br>143 ・・・<br>143 ・・・<br>143 ・・・<br>143 ・・・<br>143 ・・・・<br>143 ・・・・・<br>143 ・・・・・・・・・・・・・・・・・・・・・・・・・・・・・・・・・・・・                                                                                                    | <b>第2(i)步</b><br>点击"通过蓝牙配对"并选择HPB<br>运动手环型号。                                                                                                    |
| ALL CONTRACTOR<br>ALL CONTRACTOR<br>ALL CONTRACTOR | <b>第2(ii)步</b><br>在Healthy 365 App应用<br>程序的"主页"选项卡上<br>,点击"同步新的运动手<br>环"。<br>您已成功设置您的HPB运<br>动手环。 | 7.28                                                                                                    | 121 Let 12<br>12 Calculated packed and reference transmission<br>12 Calculated packed and reference transmission<br>12 Calculated and the set transmission<br>12 Calculated and the set transmission<br>13 Calculated and the set transmission<br>13 Calculated an | <ul> <li>第2(ii)步</li> <li>系统将提示您输入4位数代码。点击</li> <li>您的HPB运动手环,以获取4位数代码。</li> <li>输入代码并点击"提交"。</li> <li>在Healthy 365 App应用程序的"主页"选项卡上,点击"同步新的运动手环"。</li> <li>您已成功设置您的HPB运动手环。</li> </ul> |

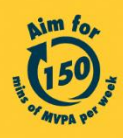